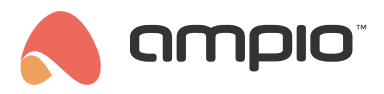

## Programowanie zdalne

Numer dokumentu: PO-098 Wersja: 2.0 Data publikacji: 19 września 2022

Aby możliwe było programowanie zdalne, wymagane jest:

- moduł M-SERV-s lub M-SERV-3s
- dla serwerów M-SERV-3s oprogramowanie modułu w wersji minimum 11503
- konfigurator Smart Home w wersji minimum 5.0.0.4660
- MQTT w wersji minimum 4.15.4 (aktualizowanie możliwe m.in. poprzez aplikację Ampio UNI, zakładka Konto->Diagnostyka->aktualizuj MQTT)
- 2 programatory M-PROG
- dostęp do instalacji poprzez aplikację mobilną Ampio UNI

## Ampio Smart Home Konfigurator - połączenie zdalne

Po wykonaniu odpowiednich aktualizacji należy pobrać aplikacje *Ampio-bridge* ze strefy instalatora. Po zainstalowaniu należy podłączyć 2 programatory M-PROG do komputera i połączyć je ze sobą (CANH->CANH, CANL->CANL, GND->GND). Należy pamiętać, aby oba programatory miały najnowsze oprogramowania. W tym celu najlepiej jest podłączyć każdy programator osobno i uruchomić Smart Home konfigurator 5, który przy starcie zaktualizuje oprogramowanie w programatorze.

| Następnie uruchamiamy program Ampio-bridge i wybieramy jeden z dwócł | n programatorów z listy (port COM) |
|----------------------------------------------------------------------|------------------------------------|
|----------------------------------------------------------------------|------------------------------------|

| Ampio bridge                                 |   |              |         | -       |      | × |
|----------------------------------------------|---|--------------|---------|---------|------|---|
|                                              | • | REFRESH      | CONNECT |         |      |   |
| COM20                                        |   |              |         |         |      |   |
| COM21                                        |   |              |         |         |      |   |
| MSERV - IP                                   |   | MSERV - user | MSERV   | - passw | /ord |   |
| CONNECT<br>mqtt status:<br>rx CAN packets: 0 |   |              |         |         |      |   |

i klikamy CONNECT. Następnie mamy do wyboru: TCP/IP

| Ampio bridge COM ports COM20                                | ▼ REFRESH    | DISCONNECT |          | × |
|-------------------------------------------------------------|--------------|------------|----------|---|
| M-PROG status: OK, PCE<br>rx CAN packets: 0<br>TCP/IP CLOUD | 3=2,SOFT=321 |            |          |   |
| MSERV - IP                                                  | MSERV - user | MSERV - p  | bassword |   |
| CONNECT<br>mqtt status:<br>rx CAN packets: 0                |              |            |          |   |

wybieramy tą opcje jeżeli chcemy połączyć się po IP. Login i hasło są takie same, jak do aplikacji Smart Home Manager. Druga opcja *CLOUD* służy do łączenia zdalnego.

| Ampio bridge<br>— COM ports —          |                       |         |             |            | - | × |
|----------------------------------------|-----------------------|---------|-------------|------------|---|---|
| COM20                                  |                       | -       | REFRESH     | DISCONNECT |   |   |
| M-PROG sta<br>1x CAN pack              | tus: OK, PC<br>ets: 0 | CB=2,SO | FT=321      |            |   |   |
| TCP/IP                                 | CLOUE                 | )       |             |            |   |   |
| MSERV                                  | - serial no           |         | MSERV - pas | sword      |   |   |
| CONNECT<br>mqtt status:<br>rx CAN pack | ets: 0                |         |             |            |   |   |

Przy tej opcji musimy podać login i hasło, które weźmiemy z AmpioUNI konto->wsparcie zdalne, klikamy START i przepisujemy numer seryjny i hasło.

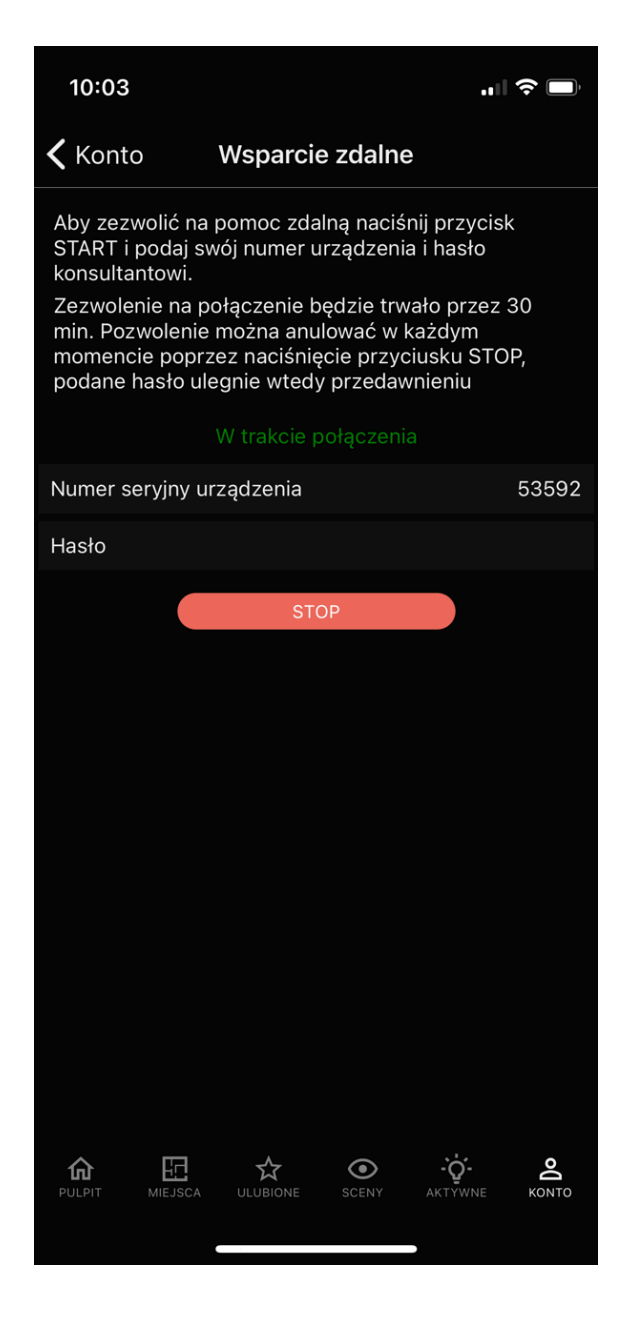

Następnie w Ampio-bridge klikamy na CONNECT. Po prawidłowym połączeniu dostaniemy komunikat: mątt status:connected.

| COM 20                                                      | •        | REFRESH             | DISCONNECT              | -     | × |
|-------------------------------------------------------------|----------|---------------------|-------------------------|-------|---|
| M-PROG status: OK, PCE<br>rx CAN packets: 0<br>TCP/IP CLOUD | 3=2,SOI  | FT=321              |                         |       |   |
| MSERV - IP<br>192.168.77.40                                 | ма<br>ас | SERV - user<br>dmin | MSERV - pass<br>ampio24 | sword | _ |
| DISCONNECT<br>mqtt status: connected<br>rx CAN packets: 22  |          |                     |                         |       |   |

Ostatnim krokiem jest uruchomienie Smart Home Konfigurator 5, który znajdzie urządzenia tak, jakby były podłączone lokalnie do programatora CAN. Od tego momentu możemy konfigurować system zdalnie.

## Ampio Smart Home Manager - połączenie zdalne

Generujemy numer seryjny i hasło z poziomu Ampio UNI konto->wsparcie zdalne, klikamy START

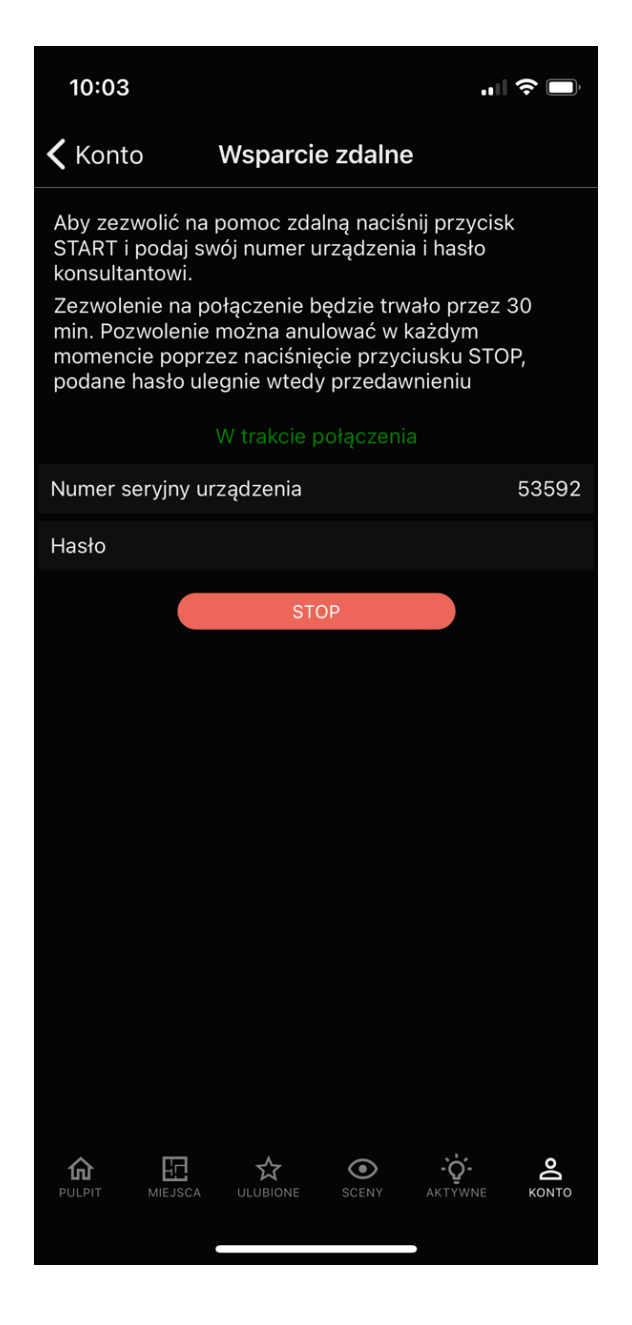

Następnie uruchamiamy SmartHomeManager i przechodzimy do opcji wsparcie zdalne. Uzupełniamy numer seryjny i hasło, a następnie klikamy OK

![](_page_5_Picture_2.jpeg)

## Node-RED - połączenie zdalne

Generujemy numer seryjny i hasło z poziomu Ampio UNI konto->wsparcie zdalne, klikamy START

![](_page_6_Picture_2.jpeg)

Następnie znajdujemy w przeglądarce internetowej dowolną stronę z MD5 Hash Generator i wpisujemy wygenerowany numer seryjny i hasło jednym ciągiem znaków.

| MD5 Hash Generator                                    |
|-------------------------------------------------------|
| Use this generator to create an MD5 hash of a string: |

| 5359216hqw2 | croue un mos nash or a string.                |
|-------------|-----------------------------------------------|
| Conerate    |                                               |
| Your String | 5359216hqw2                                   |
| MD5 Hash    | b619947a50bb508e1593d9d1ccf6b3fd Copy         |
| SHA1 Hash   | 01120637e9704afbb52f1a8d26b5b87c82fca677 Copy |

Kopiujemy wygenerowany MD5 Hash.

Aby dostać się do Node-RED zdalnie musimy znać następujący link:

https://node-[wygenerowany MD5 Hash].ampio.pl

W naszym przypadku:

https://node-b619947a50bb508e1593d9d1ccf6b3fd.ampio.pl

Taki adres wklejamy w naszą przeglądarkę:

| ← → ♂ ⊕ https://node-b619947a50bb508e1593d9d1ccf6b3fd.ampio.pl |                | 양 🛱 🕅 Brak synchronizacji 🌑 … |
|----------------------------------------------------------------|----------------|-------------------------------|
| Node-RED                                                       |                |                               |
|                                                                |                |                               |
|                                                                |                |                               |
|                                                                |                |                               |
|                                                                |                |                               |
|                                                                |                |                               |
|                                                                |                |                               |
|                                                                |                |                               |
|                                                                |                |                               |
|                                                                | Username:      |                               |
|                                                                |                |                               |
|                                                                |                |                               |
|                                                                | Node-RED Login |                               |
|                                                                |                |                               |
|                                                                |                |                               |
|                                                                |                |                               |
|                                                                |                |                               |
|                                                                |                |                               |
|                                                                |                |                               |
|                                                                |                |                               |